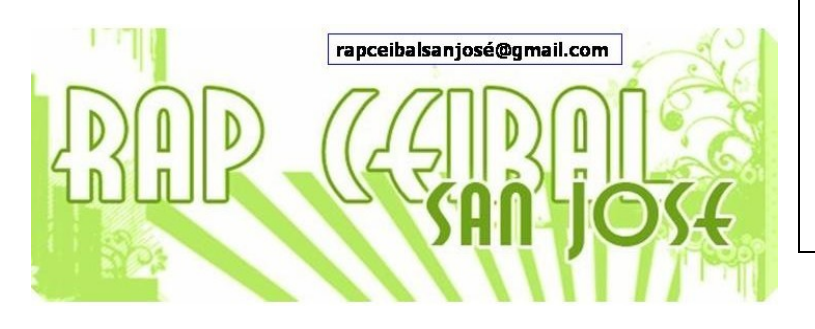

Se puede compartir un archivo entre las distintas XO. Para eso, es necesario tener instalada la actividad Distribuye (o Share)

La actividad se baja desde esta dirección: <u>http://wiki.laptop.org/go/Share</u>.

1. Ejecutar la actividad. Muestra el Diario y pide que se elija un archivo:

| I | Actividad D | Distribute         | Compartir con: • Privad | Io 🗸 🚺 🗖               |
|---|-------------|--------------------|-------------------------|------------------------|
|   |             | 🕽 Escoja un objeto |                         | $\mathbf{x}$           |
|   | ٩           |                    | Cualquiera 🗸            | Cualquier momento 🐱    |
|   | ☆ 😧         | fs                 |                         | 4 días, 4 horas atrás  |
|   | ☆ 💽         | uy801-18           |                         | 4 días, 4 horas atrás  |
|   | ☆ 🖺         | uy801-18           |                         | 4 días, 4 horas atrás  |
|   | ☆ 🛃         | blacklist          |                         | 4 días, 4 horas atrás  |
|   | ☆ 📘         | blacklist          |                         | 4 días, 4 horas atrás  |
|   | ☆ <b>●</b>  | Puzzle Casita      |                         | 4 días, 9 horas atrás  |
|   |             | viaje con amigos   |                         | 6 días, 11 horas atrás |
|   |             |                    |                         |                        |
|   |             |                    |                         |                        |

2. La actividad pide que se comparta. Elegir "Mi vecindario" en la opción Compartir con

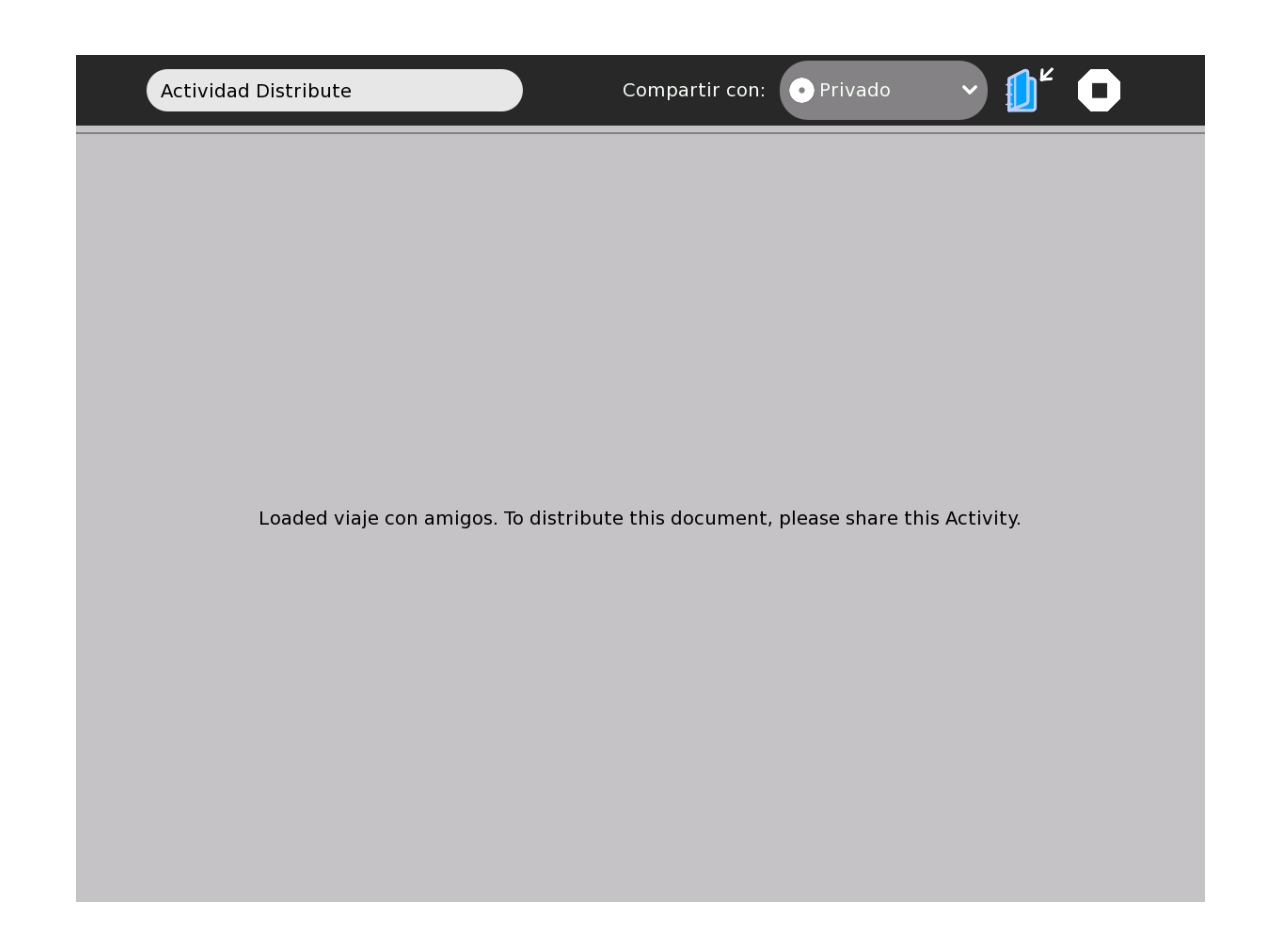

3. Desde otra XO se puede ver la actividad y obtener el archivo.

| Actividad Distribute | Compartir con:            | ( Mi Vecindario 🗸 | )" 🖸 |
|----------------------|---------------------------|-------------------|------|
|                      |                           |                   |      |
|                      |                           |                   |      |
|                      |                           |                   |      |
|                      |                           |                   |      |
|                      |                           |                   |      |
|                      | Sharing viaje con amigos. |                   |      |
|                      |                           |                   |      |
|                      |                           |                   |      |
|                      |                           |                   |      |
|                      |                           |                   |      |
|                      |                           |                   |      |

Equipo de redacción: Mtro. Ernesto Baquer – ernestobaquer@gmail.com A/P Paola Bruccoleri – pbruccoleri@gmail.com Mtra. Norma Galarraga – normagalarraga@adinet.com.uy Sr. Sergio Álvarez – soam@adinet.com.uy Sr. José Luis Martínez – jlmb55@hotmail.com Sra. María Mesa - mariamesa124@gmail.com

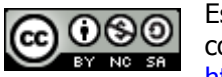

Este material está publicado bajo la licencia Creative Commons Reconocimiento-No comercial-Compartir bajo la misma licencia 3.0 Unported <u>http://creativecommons.org/licenses/by-nc-sa/3.0/deed.es</u>

Para XO Release 8.2.0 (Build 767) Marzo 2009